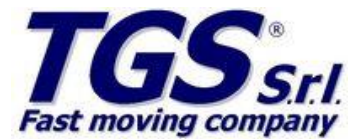

| Data / Date | Tipologia / Class Product | Titolo / Subject |  |
|-------------|---------------------------|------------------|--|
| 13/03/2015  | CONFIG. REG. CASSA        | CUSTOM           |  |

# **CUSTOM x RETAIL**

### DA FARE SUL PC

Tutti i CUSTOM possono essere interfacciati con il protocollo XON XOFF o CUSTOM DLL.

1. Copia ed incolla la CUSTOM DLL su C:\Windows\system32

2. La versione della DLL attualmente distribuita è la 1.1.6. (tuttavia esiste una vers. 1.2.7 x sistemi 64 bit)

4. AGGIUNGI DISPOSITIVO CUSTOM DLL SU TGSRETAIL (attenzione porta com utilizzata!!) e associa le categorie.

### DA FARE SU REGISTRATORE FISCALE:

Occorre impostare il registratore sul protocollo CUSTOM DLL

Per attivare la DLL digitare: 6666 e premere SET VARI con il tastierino piccolo

Per attivare il protocollo XON/XOFF 6661 e premere SET VARI con il tastierino piccolo

Con la tastiera normale PS2 premere "+" per effettuare la chiusura fiscale.

-----

Per abilitare il display su Custom Kube usare il comando 1319X poi SET VARI

Per abilitare il buffer da tastira usare 5551

Per controllare la versione del firmware da tastiera 2004

Per la stampante PRT 300 (marcata OLIVETTI ma è CUSTOM KUBE) utilizzare la configurazione CUSTOM del TGSRetail settando il reg. di cassa nel seguente modo:

## Note per l'installazione

In caso di problematiche particolari del collegamento con ELA EXECUTE e la stampante fiscale inviare il TRACE.txt al supporto OLIVETTI.

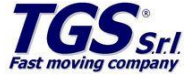

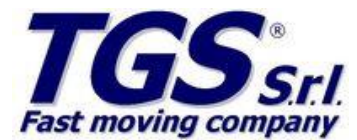

| Data / Date | Tipologia / Class Product | Titolo / Subject |  |
|-------------|---------------------------|------------------|--|
| 13/03/2015  | CONFIG. REG. CASSA        | CUSTOM           |  |

DISABILITARE PORTA ETHERNET:

1330 ==> Tasto Funzione ==> Password (00000 Default) ==> DISABILITATA (FRECCIA DX/SX per scegliere) ==> CONTANTE (x Conferma)

-----

ABILITARE PORTA SERIALE: 1324 ==> TASTO FUNZIONE ==> PASSWORD ==> CONTROLLA DA PC ==> CONTANTE

\_\_\_\_\_

ABILITA PROTOCOLLO CUSTOM DLL 1327 ==> TASTO FUNZIONE ==> PASSWORD ==> CUSTOM DLL ==> CONTANTE

\_\_\_\_\_

COPIA IN C:\WINDOWS\SYSTEM32 la DLL Custom (vers. attuale 116).

### Note per l'installazione

In caso di problematiche particolari del collegamento con ELA EXECUTE e la stampante fiscale inviare il TRACE.txt al supporto OLIVETTI.

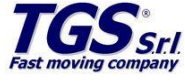

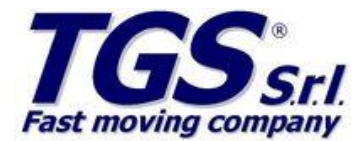

|      | AZZERAMENTI<br>GIORINALIERO<br>FINANZIARIO<br>FINANZIARIO STORICO<br>FASCIA ORARIA<br>FASCIA ORARIA<br>FASCIA ORARIA STORICA | N. BREVE<br>(1100)<br>(1101)<br>(1113)<br>(1114)<br>(1115)        | C ALCO                               | UCTE   N. BREVE<br>2011 (1215)<br>1011   1200<br>1237)<br>A profeto de paravent.                                                                                                    | Codice aliquota<br>Desorteorine<br>Valore                                           | THERNET                    | Datanimonia 11     Destinaturo 2     Destinaturo 2     Destinaturo 31     Destinaturo 31     Destinaturo 31     Destinaturo 31     Destinaturo 31     Ossenaturo 1     Ossenaturo 1     Osse |                                                                                                    | 28               |
|------|----------------------------------------------------------------------------------------------------|-------------------------------------------------------------------|--------------------------------------|----------------------------------------------------------------------------------------------------|-------------------------------------------------------------------------------------|----------------------------|----------------------------------------------------------------------------------------------------|----------------------------------------------------------------------------------------------------|------------------|
|      | REPARTI<br>SELETTIVO REPARTI<br>REPARTI STORICO<br>PLU<br>SELETTIVO PLU<br>RLU STORICO<br>OPERATORI                          | [1102]<br>[110]<br>[1117]<br>[1103]<br>[1104]<br>[1104]<br>[1105] | Data (                               | CATA E ORA<br>ggmmas]<br>odim]                                                                                                    | Indexcal bit role     Soner UDP     Graver UDP     Gaver UDP     (1) Mand protein o | ta perseveré.              | <ul> <li>Compose model rights a</li> <li>Corecto compositive 4</li> <li>Compose model right 5*</li> <li>All conditions</li> <li>Manual productive dia presentant.</li> </ul>                                                                                                    |                                                                                                    | 1.<br>11.<br>11. |
|      | OPERATORI STORICO<br>CLIENTI<br>AZZERAMENTI MULTIPU                                                                          | [1119]<br>[1107]<br>[1109]                                        |                                      |                                                                                                    | OPZIONI FUNZ.                                                                       | N. BREVE                   | PORTA PS2                                                                                                    |                                                                                                    | 7.               |
|      | AZZER, MULT, STORICI<br>AZZER, N. FATTURA                                                                                    | [1110]<br>[1111]                                                  |                                      |                                                                                                    | Prozzi centestni<br>Modalità operatore<br>Accorn adicoli                            | [1300]<br>[1304]<br>[1307] | PORTA CON 1                                                                                                    | 1                                                                                                    |                  |
|      |                                                                                                    |                                                                   | OPZ VISUALIZ.                        | N. BREVE                                                                                                    | Ordinam, per reparto                                                                | [1308]                     | Diselar Coerdera                                                                                                    |                                                                                                    |                  |
| L    | RENDICONTI                                                                                                    | N. BREVE                                                          | Visualizza rosto<br>Visualizza ratio | [1351]                                                                                                    | Beep su arL trovato                                                                 | [1319]                     | Bisplör Cliekk                                                                                                    |                                                                                                    |                  |
|      | GIORNALIERO                                                                                                    | (1050)                                                            | Messagio scorrevole                  | [1352]                                                                                                    | Modallà segregimento                                                                | (1321)                     | Tigt + Stap Operator                                                                                                    | - 10F - 11                                                                                                    | 28               |
|      | ENANZIABIO STORICO                                                                                                    | [1063]                                                            | Visualizza desc, bettute             | (1353)                                                                                                    | Porta PS2                                                                           | [1322]                     | Constration Constant                                                                                                    | - A                                                                                                    |                  |
|      | FASCIA ORARIA                                                                                                    | [1064]                                                            |                                      |                                                                                                    | Porta COM 1                                                                         | [1323]                     | a sector of the sector of the                                                                                                    |                                                                                                    |                  |
|      | FASCIA ORARIA STORICA                                                                                                    | [1065]                                                            |                                      |                                                                                                    | Porta COM 2                                                                         | [1324]                     | PORTA COM 2                                                                                                    |                                                                                                    |                  |
|      | REPARTI                                                                                                    | [1052]                                                            | CONT INTO MOR INT                    | IN BREVE                                                                                                    | Porta ETHERNET                                                                      | (1330)                     | A ROTUG COMPOSICE                                                                                                    |                                                                                                    |                  |
|      | SELETTIVO REPARTI                                                                                                    | [1066]                                                            | Tion Intestations                    | 11422)                                                                                                    | Abilita DHCP                                                                        | (1331)                     | P Sentrel o da PC                                                                                                    |                                                                                                    |                  |
|      | REPARTI STORICO                                                                                                    | [1067]                                                            | N Right Intestazione                 | [1401]                                                                                                    | Abilta trivo e-mat                                                                  | 113271                     | Terminale Eat                                                                                                    | 100                                                                                                    |                  |
|      | PLU                                                                                                    | 11050                                                             | Tipe intestspices 2                  | [1436]                                                                                                    | Baudosta protocolla                                                                 | [1326]                     | BODTA EDITENT                                                                                                    | 5                                                                                                    |                  |
|      | SELETTIVO PLU                                                                                                    | (1068)                                                            | N. Righe intestaz. 2                 | [1437]                                                                                                    | Agent aclose cassetto                                                               | (1315]                     | PORTAETAET                                                                                                    | Contract of the local division of the local division of the local |                  |
|      | OPERATORI                                                                                                    | [1055]                                                            | Stampa bufferizzata                  | (\$402)                                                                                                    | Tensione cassetto                                                                   | [1316] j                   | P Cristic to da FC                                                                                                    | 100                                                                                                    |                  |
|      | OPERATORI STORICO                                                                                                    | [1069]                                                            | Dett. Moltiplications                | [1413]                                                                                                    | Taglierina                                                                          | [1329]                     |                                                                                                    | -                                                                                                    |                  |
|      | CLIENTI                                                                                                    | [1057]                                                            | Stampa q.ta unit.                    | [1431]                                                                                                    | Abil. Tx footer (xon)                                                               | [1333]                     | PROTOCOLLOPC                                                                                                    |                                                                                                    |                  |
|      | MEMORIA FISCALE                                                                                                    | (1061)                                                            | Stampe totale pezzi                  | [1423]                                                                                                    | and the second                                                                      | 11                         |                                                                                                    |                                                                                                    |                  |
|      | GIORNALE ELET.                                                                                                    | [1082]                                                            | Stampa knes prog.                    | 114171                                                                                                    | PV DUDI                                                                             |                            | O RECEIPT                                                                                                    |                                                                                                    |                  |
|      |                                                                                                    |                                                                   | Stampa dot, appulato                 | [1428]                                                                                                    | and Elin                                                                            | 11                         | a Jenear rotera/                                                                                                    | 100                                                                                                    |                  |
| 12   |                                                                                                    |                                                                   | Delt. IVA in chiusura                | [1429]                                                                                                    | 1500 1002                                                                           |                            | CANDDATE PROVIDE                                                                                                    |                                                                                                    |                  |
| 1    | Tastiera ?!                                                                                                    | tasti                                                             | Stampa copia scontrino               | [1433]                                                                                                    | TENSIONE                                                                            | CASSETTO                   | a BACORATE PROTOC                                                                                                    |                                                                                                    |                  |
|      | lasticia oc                                                                                                    | luon                                                              | Righe di cortesia                    | [1435]                                                                                                    | 5 5 7                                                                               | and the second second      | 10 YEAR MAR 1                                                                                                    |                                                                                                    |                  |
| - 14 | VOOR DOT                                                                                                    |                                                                   | Stampa subintale                     | [1438]                                                                                                    | 12.7                                                                                |                            | 38409 0 45                                                                                                    |                                                                                                    |                  |
|      | KB35-PRI                                                                                                    | F                                                                 | Densità di stampa.                   | [1419]                                                                                                    | 0 213                                                                               | Docul Number               | • 32890 tips                                                                                                    |                                                                                                    |                  |
| 1    |                                                                                                    |                                                                   | Velocità di stampa                   | [1450]                                                                                                    | (T) Mare) protect                                                                   | to the passwoord.          | (1) Menia pectatio de persona                                                                                                    | el.                                                                                                    |                  |
| 5    | Struttura men                                                                                                    | U U                                                               |                                      | and the other division of the local division of the local division | 14 samples                                                                          | -                          |                                                                                                    |                                                                                                    |                  |
|      |                                                                                                    |                                                                   |                                      |                                                                                                    |                                                                                     |                            |                                                                                                    |                                                                                                    |                  |
| -    |                                                                                                    | 200 C                                                             | 10-                                  | in the second                                                                                                    |                                                                                     |                            |                                                                                                    |                                                                                                    |                  |
| -    | 121                                                                                                    |                                                                   | VO                                   | Contraction of the local division of the local division of the loc | 3 0/                                                                                |                            | 4                                                                                                    |                                                                                                    |                  |
| -    |                                                                                                    |                                                                   |                                      | -                                                                                                    | 5/7/                                                                                | 7 6                        |                                                                                                    |                                                                                                    |                  |

 Data / Date
 Tipologia / Class Product
 Titolo / Subject

 13/03/2015
 CONFIG. REG. CASSA
 CUSTOM

### Note per l'installazione

In caso di problematiche particolari del collegamento con ELA EXECUTE e la stampante fiscale inviare il TRACE.txt al supporto OLIVETTI.

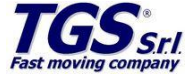

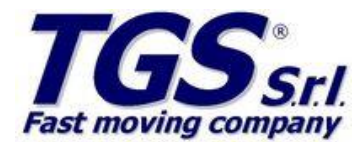

| Data / Date | Tipologia / Class Product | Titolo / Subject |  |
|-------------|---------------------------|------------------|--|
| 13/03/2015  | CONFIG. REG. CASSA        | CUSTOM           |  |

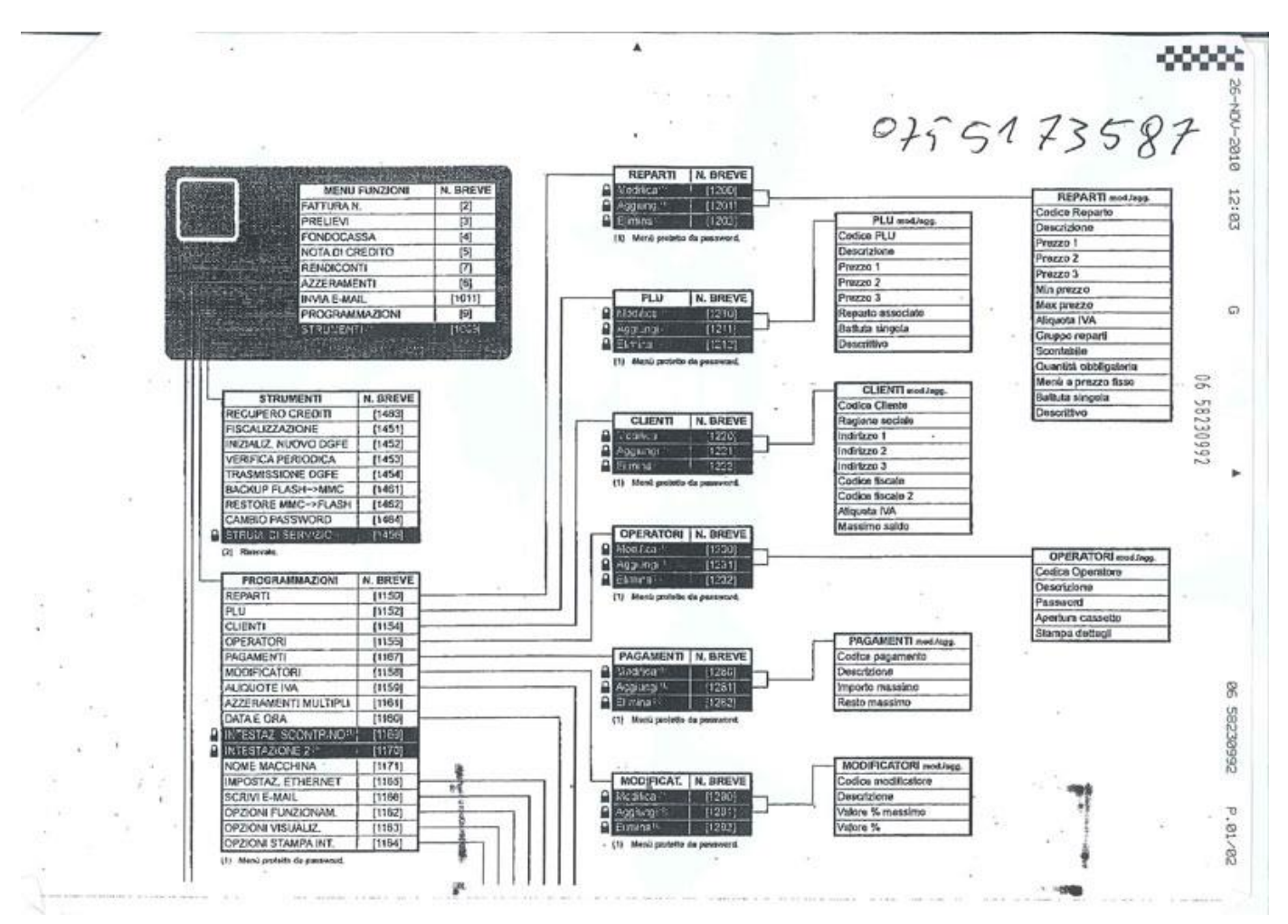

#### Note per l'installazione

In caso di problematiche particolari del collegamento con ELA EXECUTE e la stampante fiscale inviare il TRACE.txt al supporto OLIVETTI.

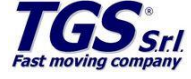